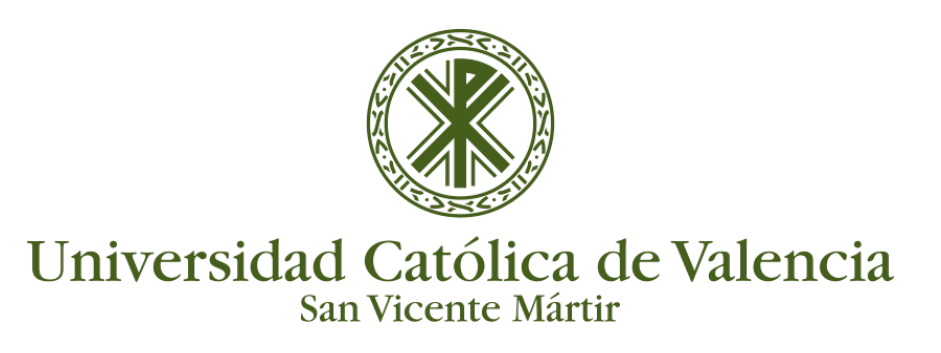

## GRABANDO LA SESIÓN EN BLACKBOARD

Como se ha visto en la pantalla de acceso a la sala, si el usuario tiene perfil de **Moderador**, en la parte derecha de la pantalla se ve un **pop-up** con mensaje como el siguiente:

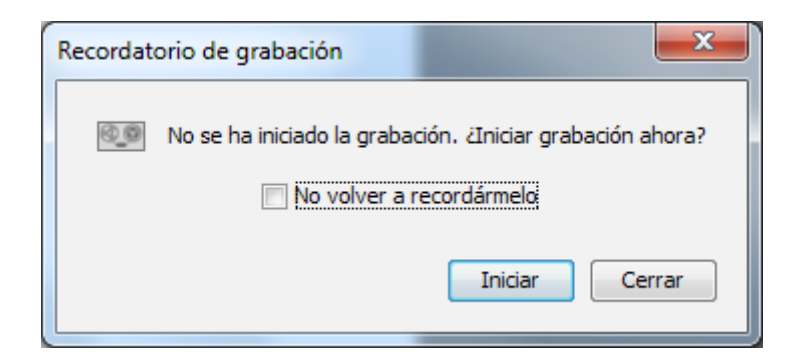

Con esto se puede **grabar la sesión para visualizarla una vez termine y tantas veces como se quiera**, lo que favorece la enseñanza a distancia. Este mensaje aparece si al configurar la sala se indicó que la grabación se realizara de forma manual.

Si pulsamos **Iniciar** se comenzará la grabación.

Es aconsejable **no grabar hasta que la sesión comience**, por lo que habrá que pulsar sobre Cerrar y, posteriormente, darle al icono "**Grabar**" que se halla en la parte superior derecha.

Para grabar una sesión se debe tener privilegios de moderador, por lo que si no lo somos nos deberán dar los mismos el moderador de la sala.

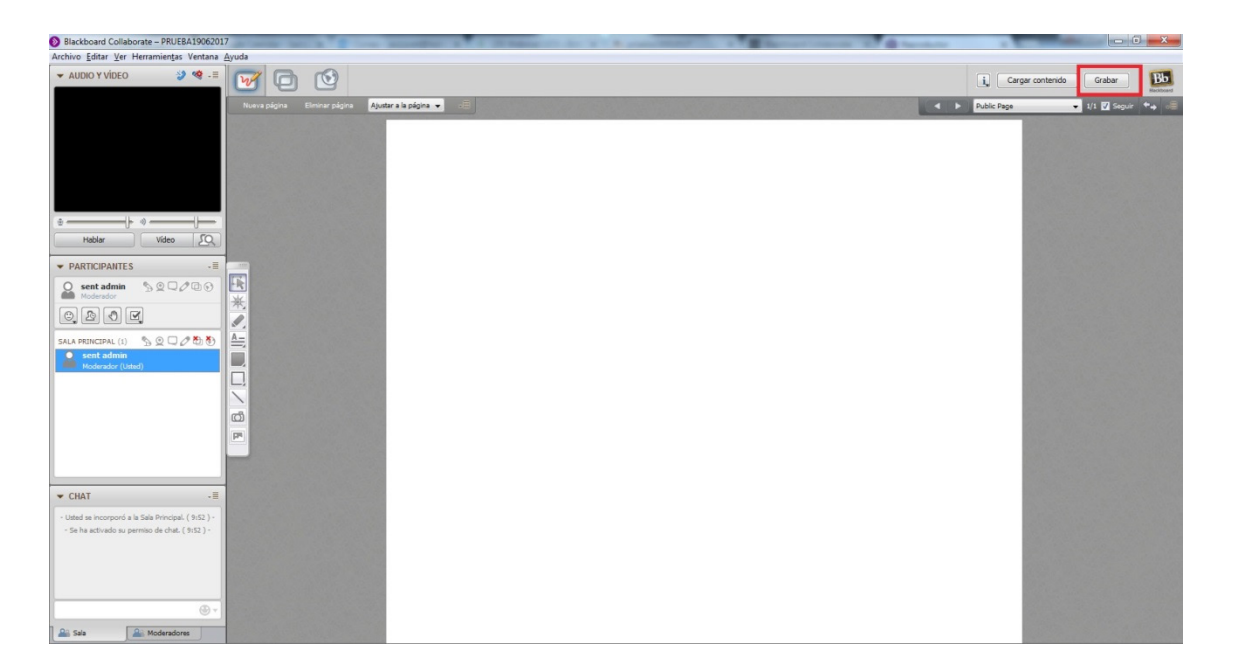

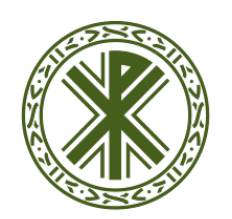

## Universidad Católica de Valencia San Vicente Mártir

GRABANDO LA SESIÓN EN BLACKBOARD